内部標準物質との面積比を出力します。

- 1. View (表示) から Data Analysis (データ解析) に入ります。
- 2. File(ファイル) から Load Signal(シグナル読み込み)で クロマトグラムを呼び出します。
- 3. 次に Calibration (キャリブレーション)の New Calibration Table (新しいキャリブレーションテーブル)を クリックします。ここで

Level(レベル) : 1 を入力

OK (OK) をクリックすると、キャリブレーションテーブルを表示します。

4. ここで、Calibration (キャリブ レーション)の Calibration Table Options (キャリブ レーションテーブ はプ ション)の Edit Options (オプ ション設定)をクリックします。または  $\downarrow$  をクリックします。

Select the Value to be caliculated (計算する値)の Amount (アマウント)を選択します。

5. キャリブレーションテーブルに Compound (化合物) に化合物名を入力し、Rsp. Factor (レスホ<sup>°</sup>) スファクター) に 1 を入力します。

最後に内部標準成分の ISTD を YES に設定すると濃度を聞いてきますので1または100を 入力します。